#### 有關試行「停課期間網上實時互動學習活動」安排事宜

敬啟者:

在停課期間,為了鞏固、深化及延伸學生的學習,本校將會運用 Zoom 即時會議通 訊軟件,為本校學生試行「網上實時互動學習活動」。期望透過安排一系列網上實時互 動學習活動,以增加本校師生間的互動性,提升學生在家學習的興趣並檢視學生們的學 習狀況。同時,配合本校學習資源平台、教師自製教材及紙本課業,以發揮最大的學習 效能。相關安排如下:

(一)學習活動安排:

由5月11日(星期一)起,本校將分階段推行「網上實時互動學習活動」。首階段,本校將以班主任互動見面、中文、實用英語、數學、常識及通識學習活動為主。各班主任將會於5月6日(三)至5月9日(六)期間,以電話方式告知家長相關課堂活動的會議 ID 及時間。

(二)設備配合:

- ●家長需於家中的電子器材(個人電腦、Android 或 IOS 平板電腦或智能電話) 中安裝 Zoom 應用程式或下載「ZOOMCloud Meetings」軟件。(下載詳情請 參閱附件《Zoom 操作說明(家長篇)》或掃瞄 QR Code)。;
- 個人電腦需裝備視像裝置(webcam)及語音設備(如麥克風);
- 需留意上網訊號是否良好和穩定;
- 如使用平板電腦或智能電話,請留意電量是否充足;
- 如使用智能電話上網,更需留意流動數據使用量是否足夠。

(三) 參與原則:

是次「網上實時互動學習活動」是以學生自願參與為原則。如家長因工作關係 或其他原因,無法支援子女參與網上實時互動學習活動時,老師亦會於復課後 按學生學習進度跟進教學,故請家長無須擔心。

(四) 注意事項:

- 為保障學生及家長的個人私隱,參與網上實時學習活動學生均需開啟視像鏡 頭讓老師作出識別,以防範被不明人士進入。
- 在網上實時互動學習活動期間,學生和家長均不得對課堂進行錄影、拍攝和 截取畫面,以及將課堂片段及照片分享及轉載。
- 學生及家長不可對外公開課堂的網絡連結、會議 ID 編號及密碼。

由於是次「網上實時互動學習活動」對於本校師生和家長均是一次全新嘗試和 挑戰,在活動期間可能會出現不同程度的意外,如:網絡斷線、登入需時或子女情 緒不穩等,期望家長們能給予體諒。家長如有使用上的困難時,歡迎與班主任聯絡 以尋求協助。

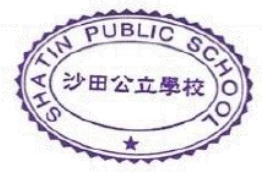

沙田公立學校 啟

此致

貴家長/監護人

二零二零年四月三十日

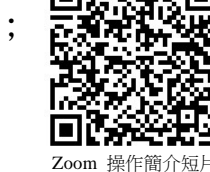

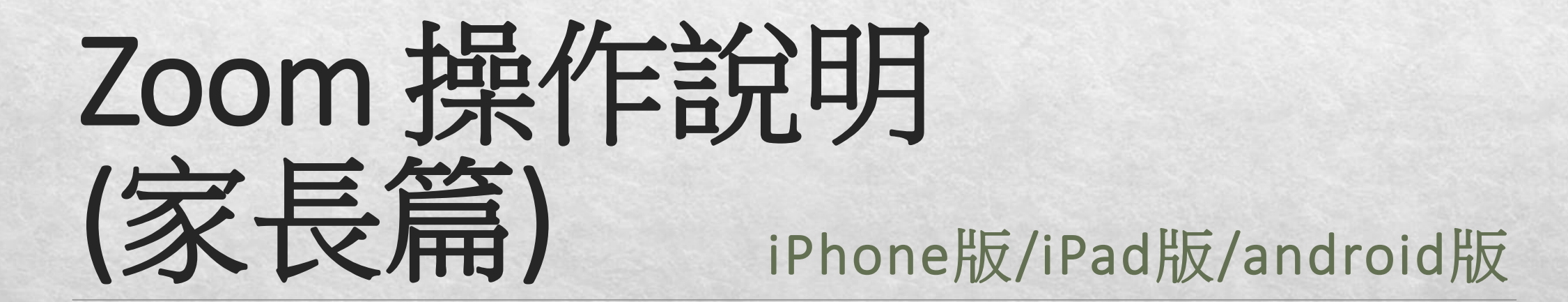

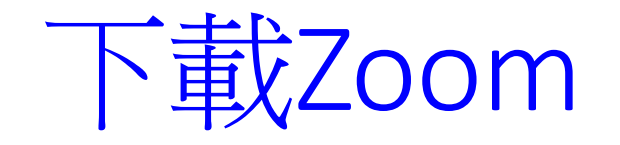

#### ios系統(iPhone / iPad)

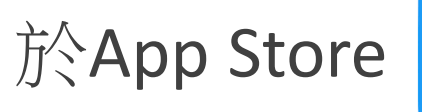

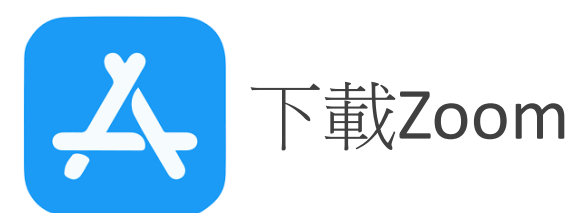

**OPEN** 

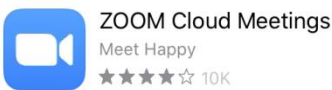

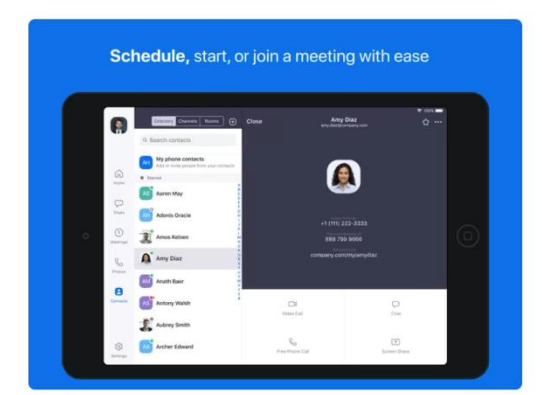

#### android系統

開啟Google Play,輸入ZOOM Cloud Meeting,下載「ZOOM」 應用程式

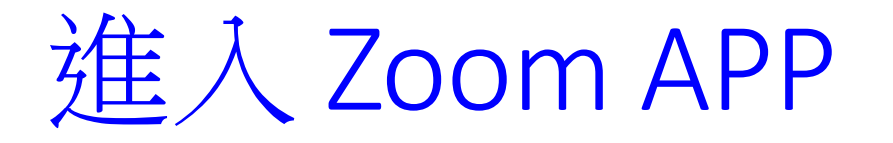

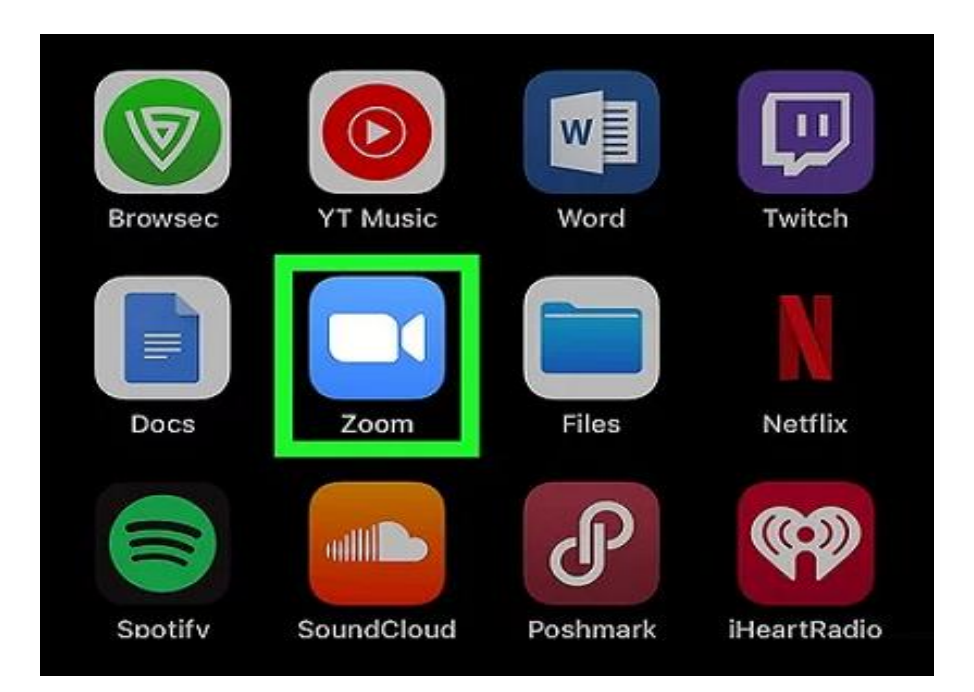

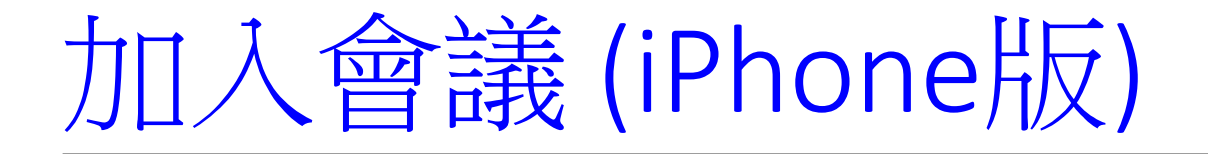

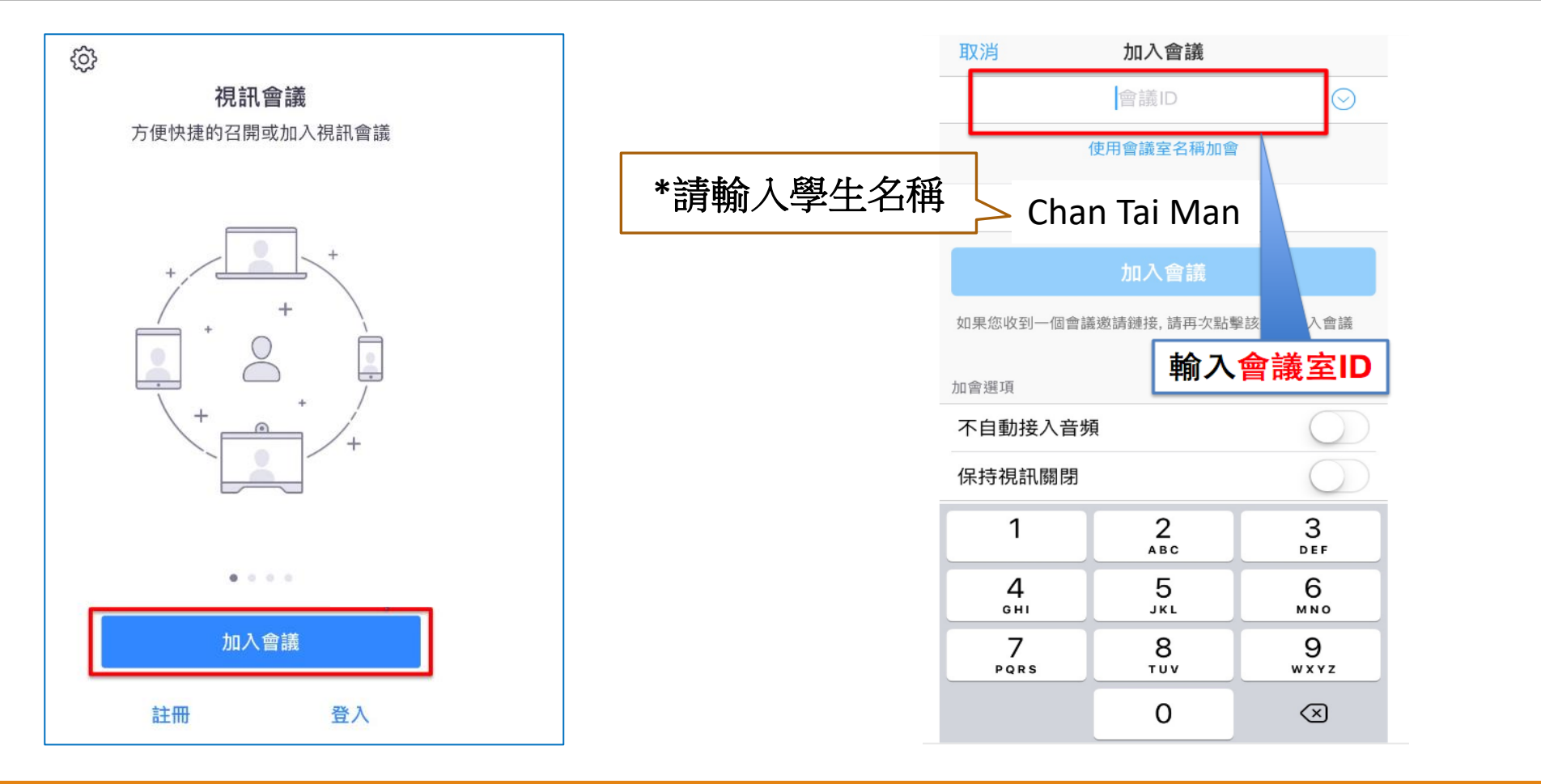

# 加入會議 (iPAD版)

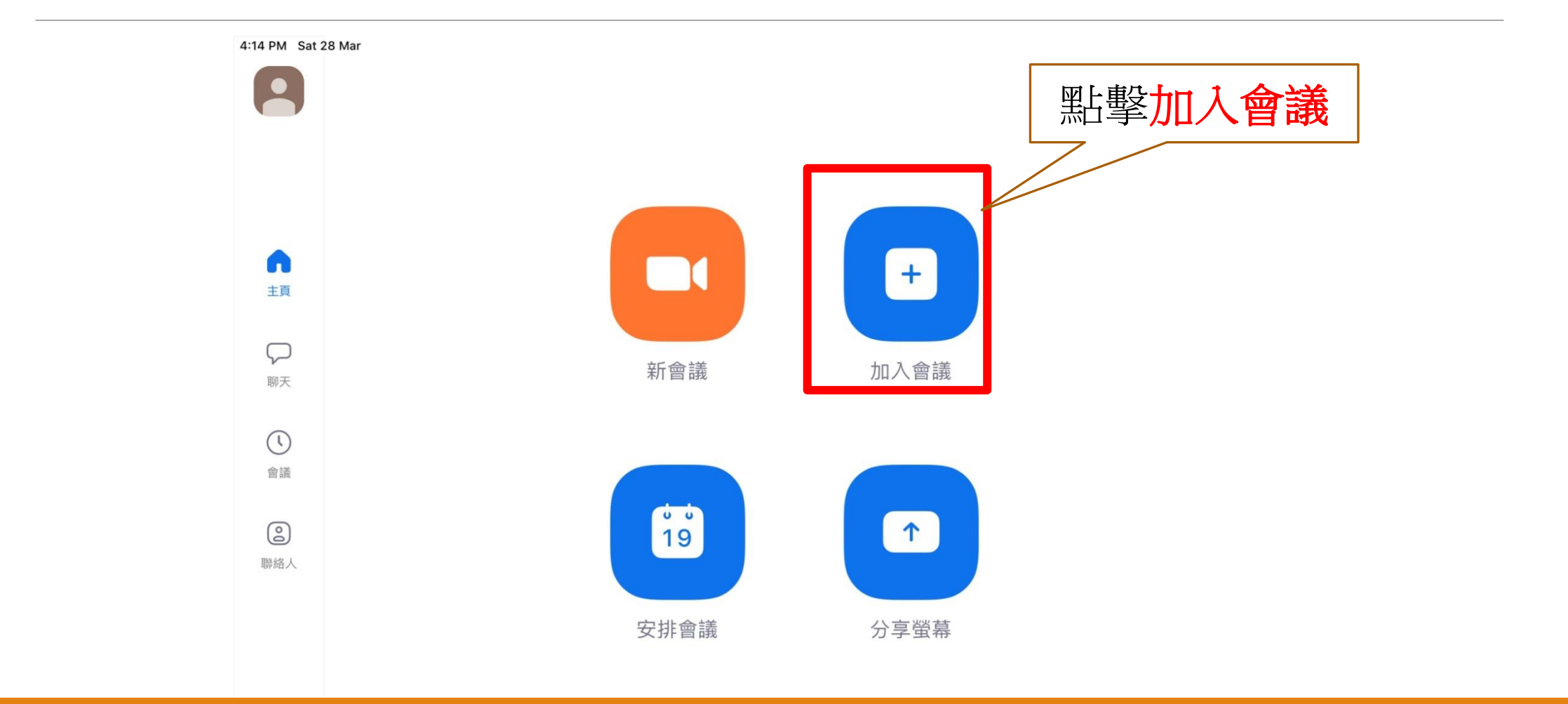

# 加入會議(iPAD版)

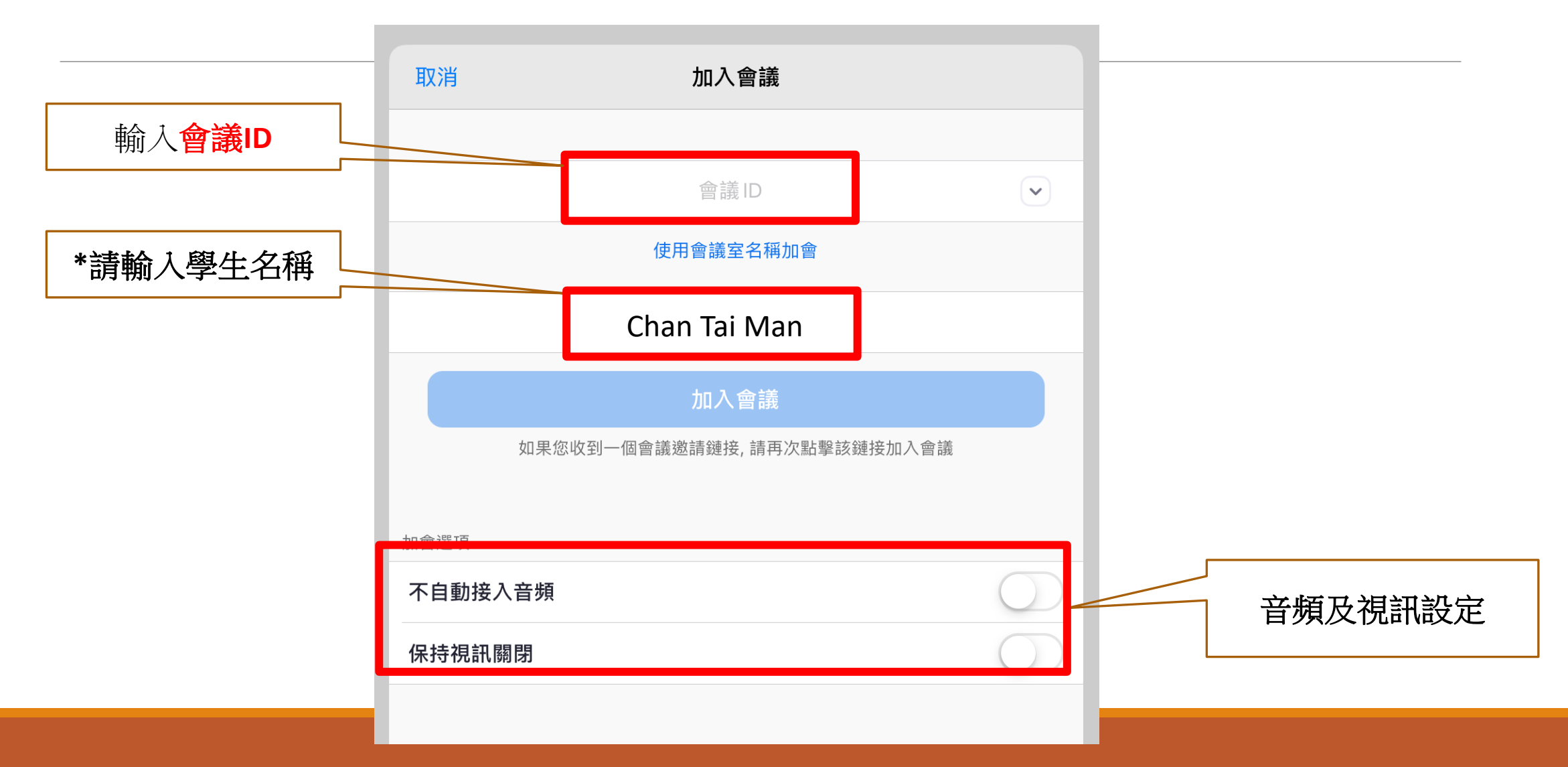

## 加入會議(android版)

1. 在「會議和聊天」版面中,按「加入」

2. 輸入會議主持人的「個人會議ID(PMI)」,再按「加入會議」

3. 如會議有設定密碼,參加者則要再輸入密碼

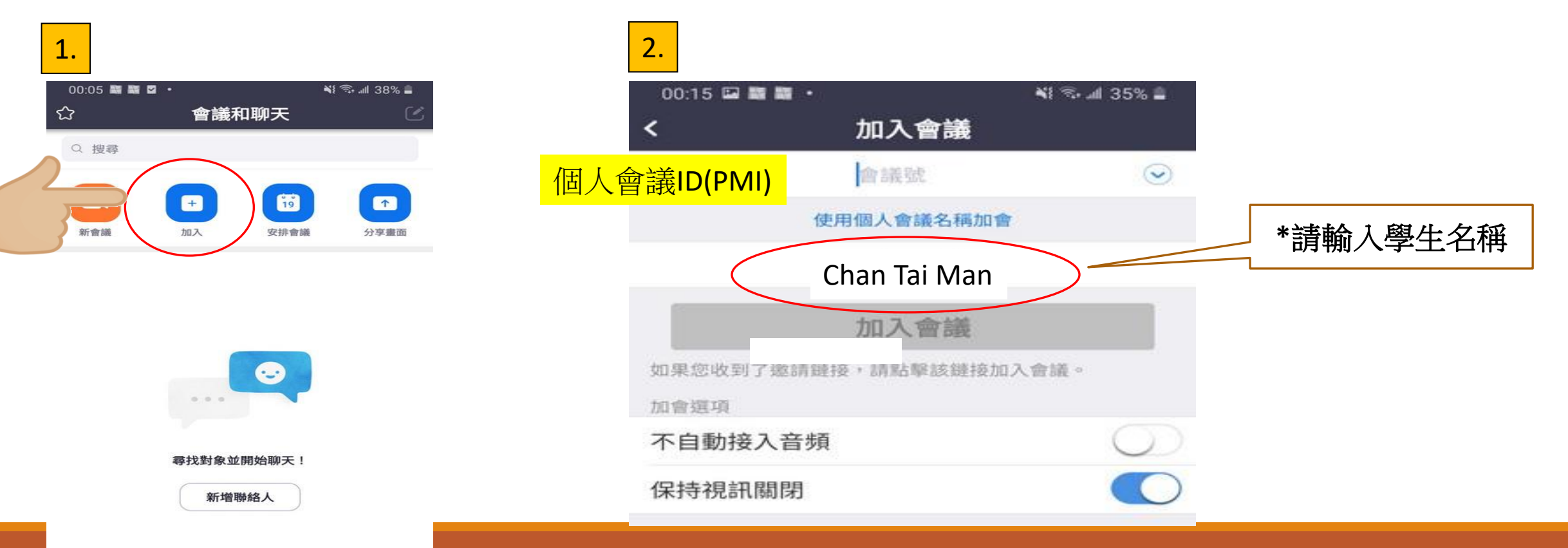

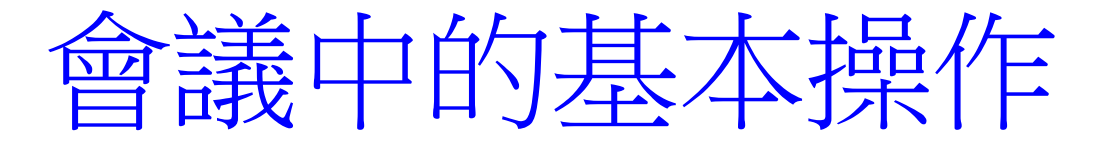

- 1. 按「解除靜音」,可開啟話音功能。按「啟用視訊」,可開啟鏡頭,啟用視訊功能。
- 2. 啟用視訊功能後,可按畫面切換主持人與參加者的視訊畫面。

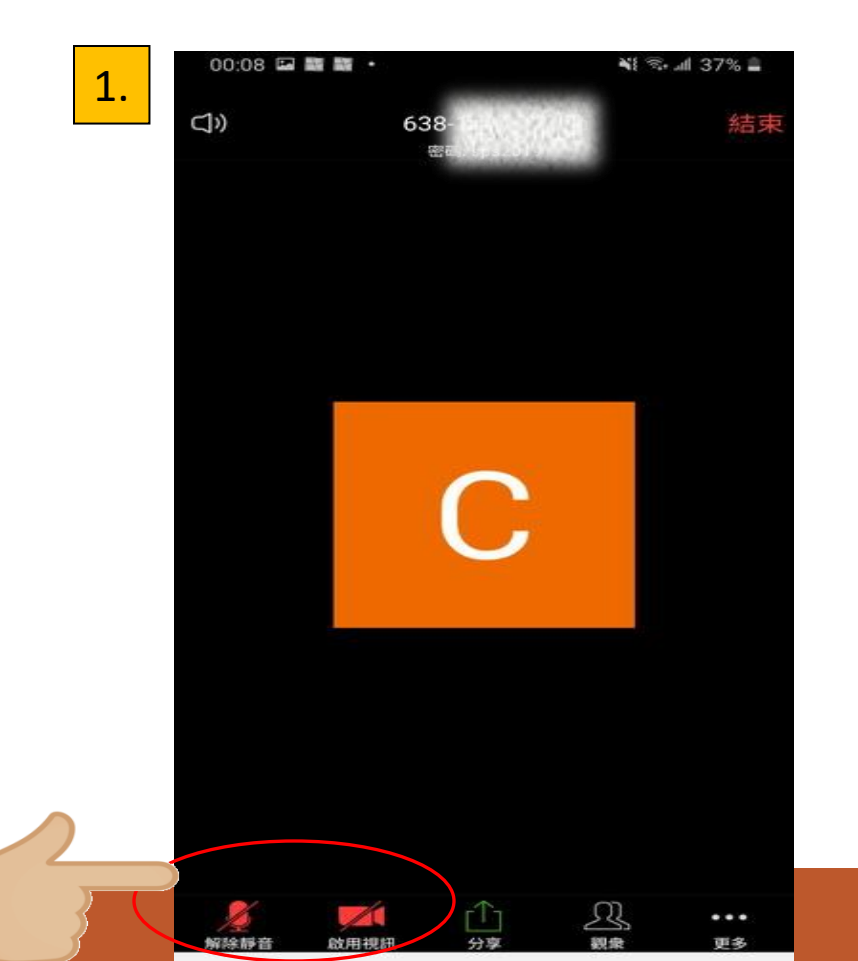

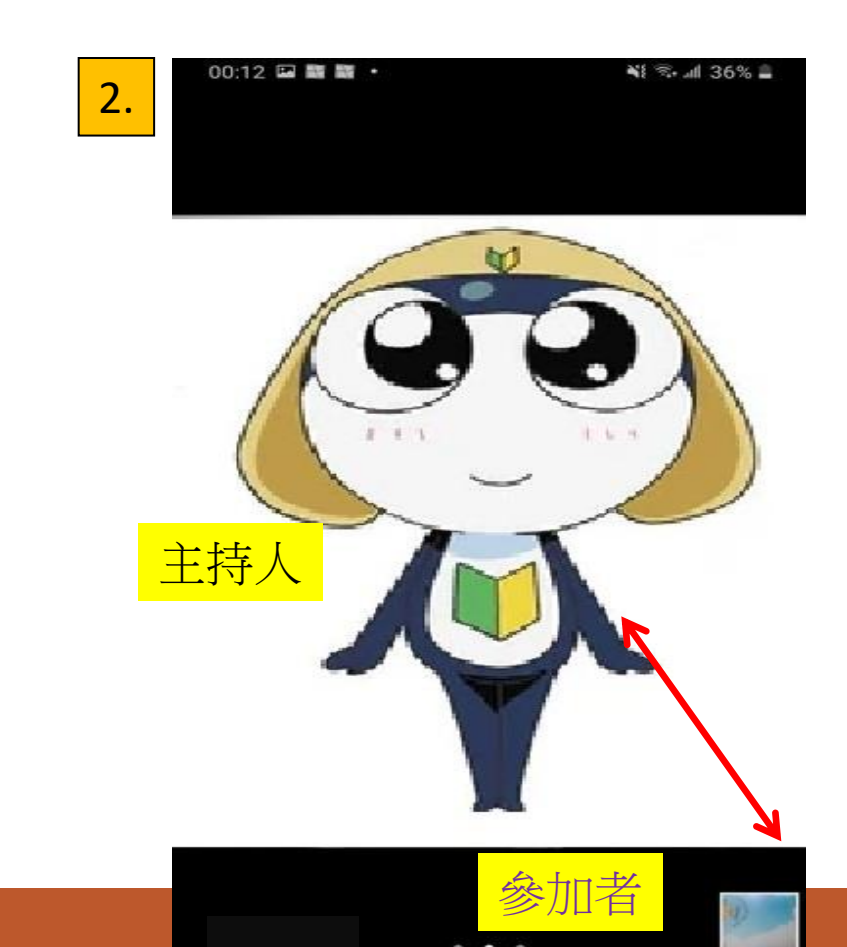

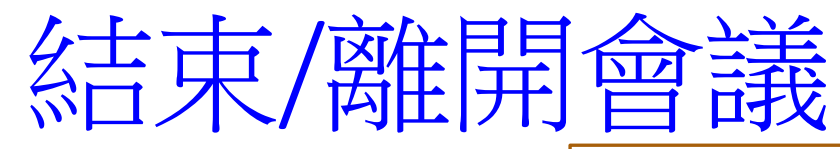

#### 與會者點擊離開此會議

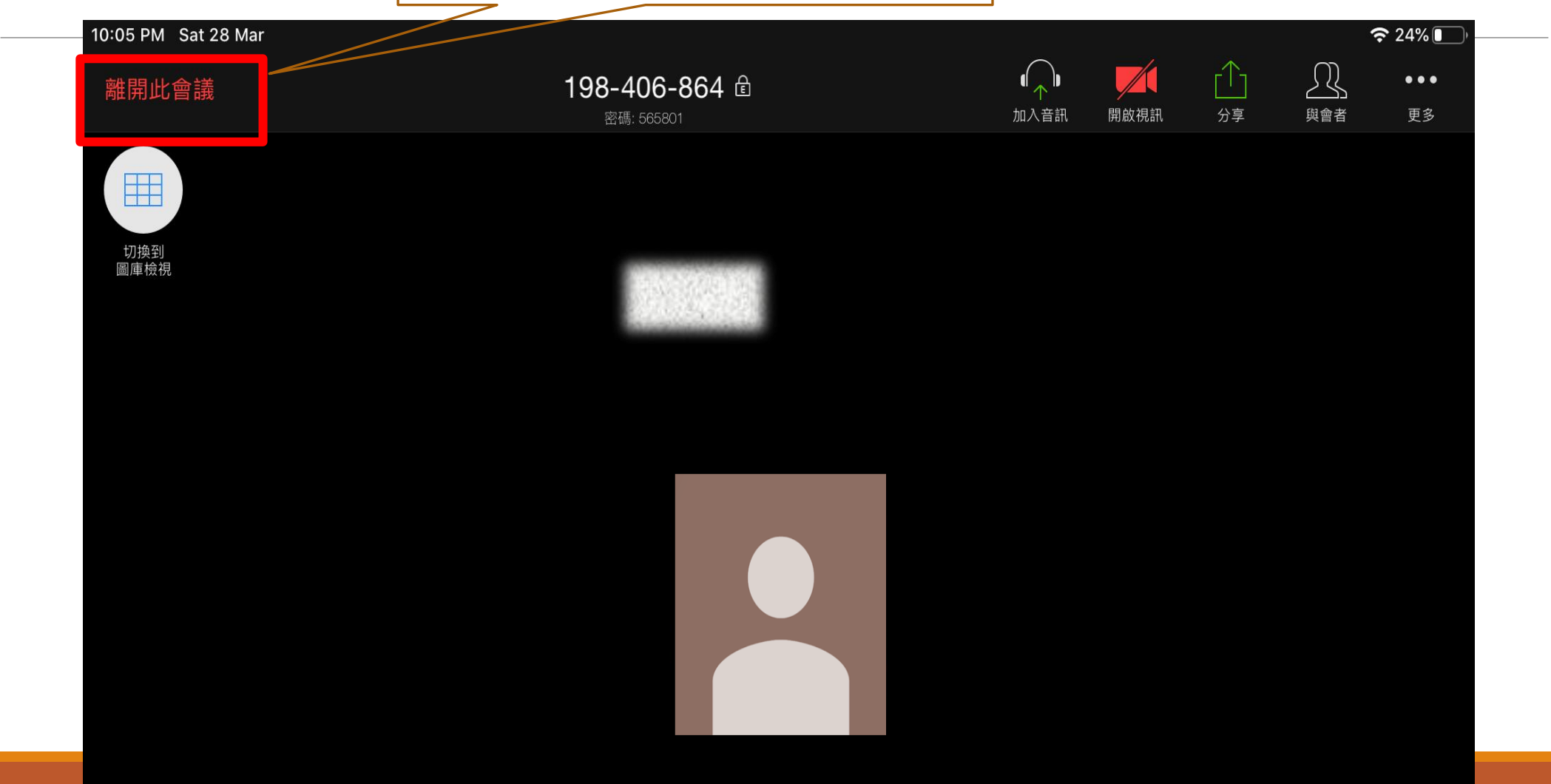

## Zoom使用指引

1. Zoom 需要傳輸大量網絡數據,請使用訊號良好的網絡或 Wi-Fi 進行, 並確保有充足電源。

### 2. Zoom使用守則:

☆切勿分享會議ID或連結給別人; 会學生必須**聽從**老師的指示進行**Zoom**; ☆學生須開啟鏡頭,正面攝影容貌,方便聊天者知悉聊天狀況; ☆ Zoom過程中,各人應互相尊重、有禮貌,注意言行。 3. Zoom完結時,必須按「結束」,正確結束聊天。 4. 如Zoom過程中有異常關閉,可重新加入會議。